# DO NOT PRINT FROM THIS FILE -FOR REFERENCE ONLY

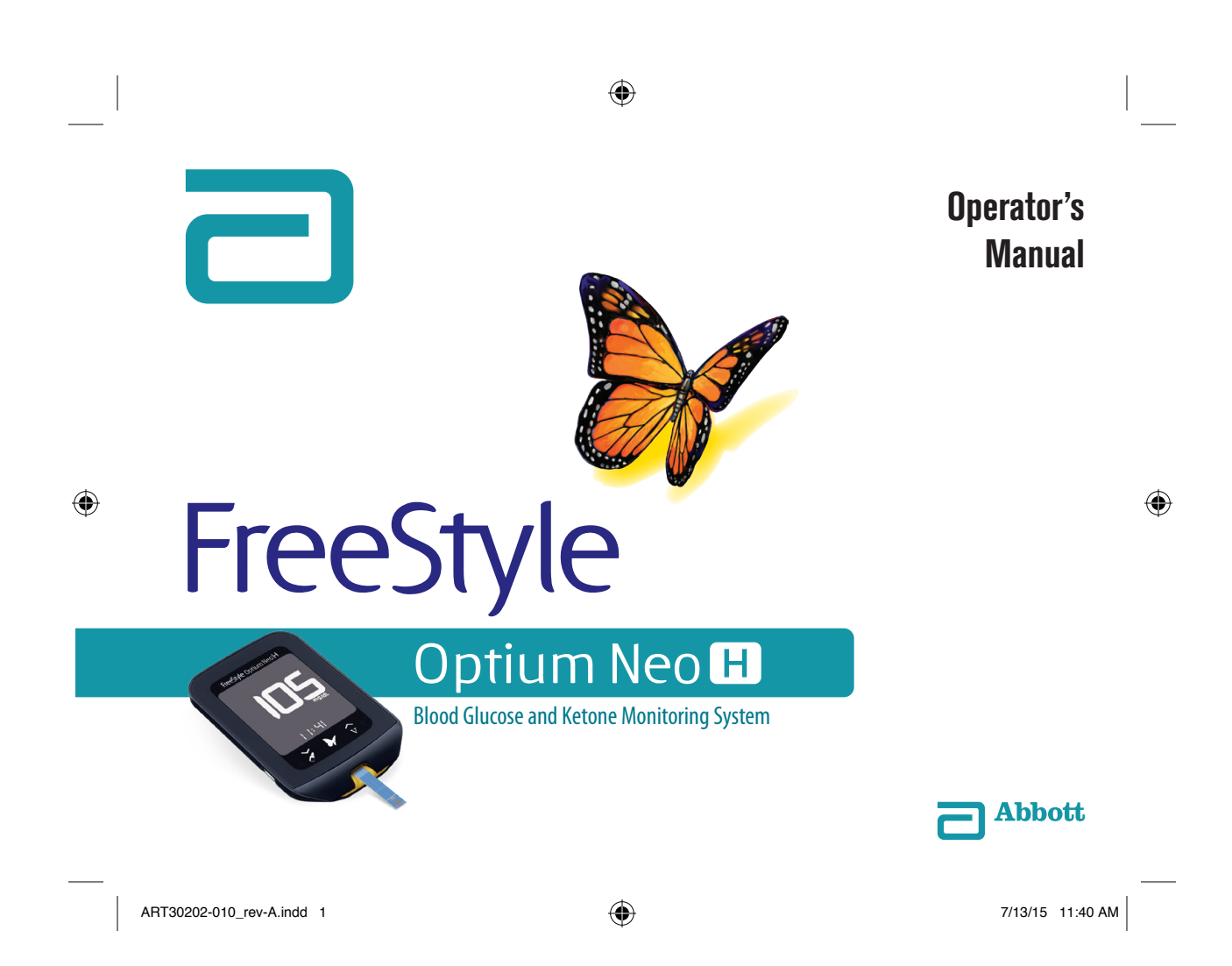

## Symbols

These symbols are associated with your meter.

| []i          | Consult instructions for use                                                                                                    | $\Sigma$                     | Use-by date                  |
|--------------|----------------------------------------------------------------------------------------------------|------------------------------|------------------------------|
| $\mathbf{x}$ | Temperature limit                                                                                                    | IVD                          | <i>In vitro</i> diagnostic r |
| 444          | Manufacturer                                                                                                    | REF                          | Catalogue number             |
| CE           | CE Mark                                                                                                    | TA A                         | Recycle                      |
| LOT          | Batch code                                                                                                    | SN                           | Serial number                |
| $\sim$       | Date of manufacture                                                                                                    | Ś                            | Biological risks             |
| T.           | The European Battery Directive requires                                                                                            | STERILE R                    | Sterilized using irra        |
|              | separate collection of spent batteries,<br>aiming to facilitate recycling and to protect<br>the environment. The batteries in this | 2                            | Do not re-use                |
|              | product should be removed and disposed in accordance with local regulations for separate collection of spent batteries.            | $\langle \mathbf{x} \rangle$ | Do not drink                 |

۲

\_\_\_\_\_

ART30202-010\_rev-A.indd 2-1

۲

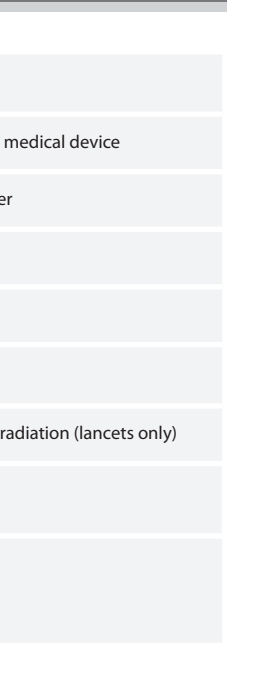

**i** 7/13/15 11:40 AM

۲

### Table of Contents

| Intended Use                                                                                                    | 1           |
|----------------------------------------------------------------------------------------------------|-------------|
| FreeStyle Optium Neo H At-A-Glance                                                                                                    | <b>2</b>    |
| Meter Symbols                                                                                                    | 3           |
| Using the Meter<br>Turning the Meter On and Off<br>Checking the Meter Screen Every Time You Turn It On                                                                                                    | 4<br>4<br>4 |
| Set Time.<br>Set Time.<br>Set Date.                                                                                                    | 5<br>       |
|                                                                                                    |             |
| Enabling Out-of-Range Indicators and Quality Control Reminder<br>Introduction.                                                                                                    | 8<br>8      |
| Enabling Out-of-Range Indicators and Quality Control Reminder.<br>Introduction.<br>Preparing the Meter for Glucose and Ketone Testing.<br>Calibrating the Meter for Glucose and Ketone Testing.<br>Preparing the Meter<br>Confirm the LOT Number |             |

| Understanding Blood Glucose Test Results<br>Low Blood Glucose Results | . 20<br>21 |
|-----------------------------------------------------------------------|------------|
| High Blood Glucose Results                                            | 22         |
| Understanding Blood Refore lest Results                               | . 23       |
| Viewing Lophook Events                                                | . 25       |
| Viewing Blood Glucose Averages.                                       | 26         |
| Glucose and Ketone Control Solution Tests                             | . 28       |
| Performing a Control Solution Test                                    | 29         |
| Transferring Meter Data to a Computer                                 | . 33       |
| Error Messages                                                        | . 34       |
| Maintenance                                                           | . 37       |
| Replacing the Batteries                                               | 37         |
| Cleaning the Meter                                                    | 39         |
| Troubleshooting                                                       | . 40       |
| Meter Specifications                                                  | . 42       |
| References                                                            | . 44       |
| Warranty Statement                                                    | . 45       |

ii

۲

ART30202-010\_rev-A.indd 2-3

## •

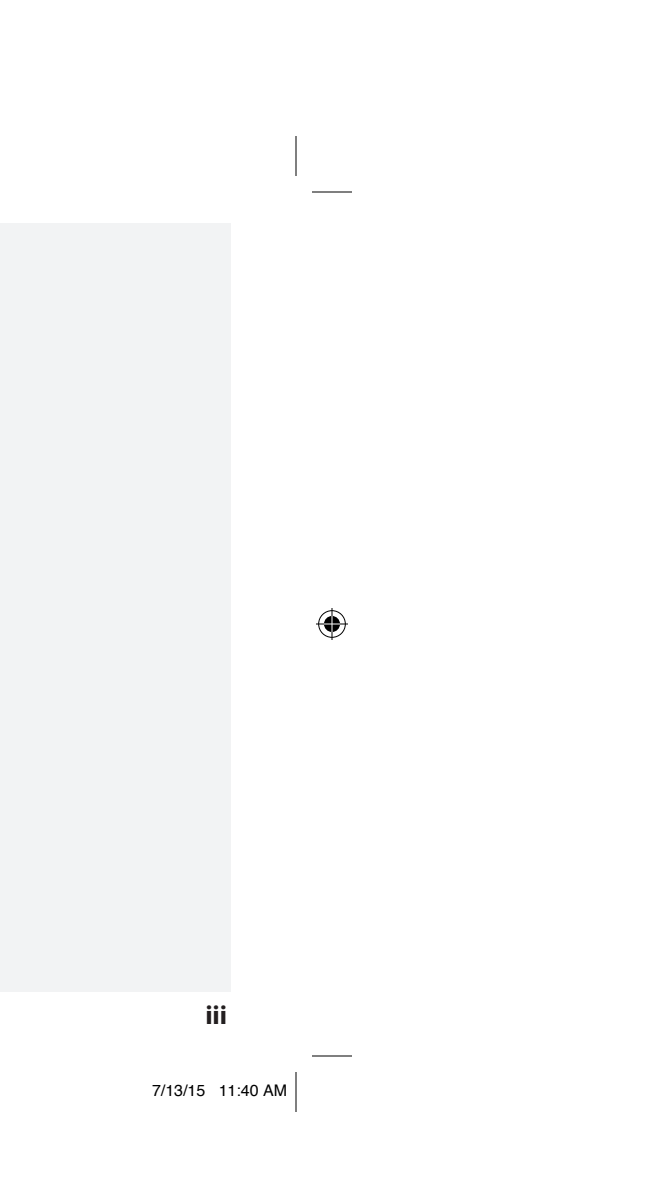

### Intended Use

The FreeStyle Optium Neo H Blood Glucose and Ketone Monitoring System is for professional use to measure glucose and ketone ( $\beta$ -hydroxybutyrate) in fresh whole blood outside the body (*in vitro* diagnostic use).

#### IMPORTANT:

 Use only FreeStyle Optium Neo H blood glucose test strips and FreeStyle Optium H blood β-Ketone test strips. Other test strips may produce inaccurate results.

**Potential infection risk:** Healthcare professionals performing blood tests with this system on multiple patients must always wear gloves and should follow the infection control policies and procedures approved by their facility.

- See test strip instructions for use for more information about sample types.
- Read the instructions in this Operator's Manual. Failure to follow instructions may cause incorrect results. Practice the testing procedures before using the meter.
- Observe caution when using around children. Small parts may constitute a choking hazard.

#### How FreeStyle Optium Neo H Blood Glucose Monitoring System Works

When you insert a test strip into the meter, the sample drop symbol shows on the meter's display window. When a blood sample or control solution sample is applied to the test strip, the glucose or ketone reacts with the chemicals on the test strip. This reaction produces a small electrical current that is measured. The result shows on the meter's display window.

# FreeStyle Optium Neo H At-A-Glance

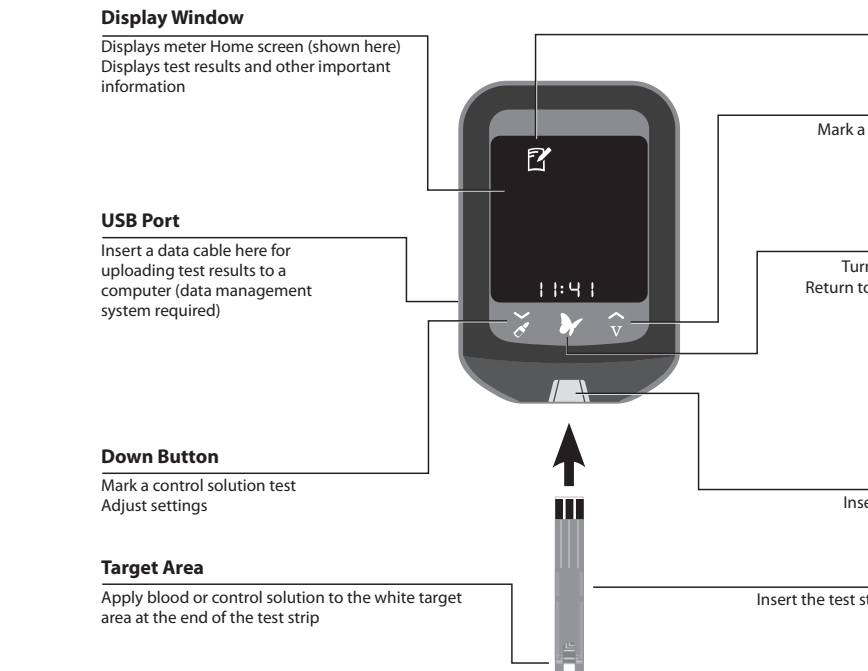

۲

ART30202-010\_rev-A.indd 1-2

•

۲

Logbook

#### Up Button

Mark a venous blood test Adjust settings

#### **Power Button**

Turn meter on and off Return to the Home screen Save settings

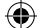

Strip Port

Insert a test strip here

#### Test Strip

Insert the test strip into the meter

2

#### **Meter Symbols** Symbol What It Means Symbol What It Means 2 C Logbook Control solution mark qc Quality Control test is due Meter ready for sample application ② 24 CEL Control solution result Number of days KET Ketone Control solution test PC -+[] Low battery Connected to computer $\mathbf{\Lambda}$ High Out-of-Range indicator X7 Venous blood mark 2 Low Out-of-Range indicator Venous blood test Ø<sub>Ø</sub> Setup mode 3

## ۲

### Using the Meter

### Turning the Meter On and Off

| To turn the meter on: | To turn the me                               |
|-----------------------|----------------------------------------------|
| • Press 🖌, or         | • Press and hold 🔰 for 3 sec                 |
| Insert a strip        | <ul> <li>Do nothing for 2 minutes</li> </ul> |

### Checking the Meter Screen Every Time You Turn It On

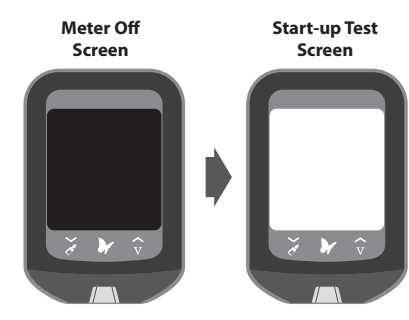

The meter screen should be fully black when powered off. Each time you turn on the meter, a white start-up test screen will appear for 1 second.

If you see any white segments in the black off screen, or any black segments in the white test screen, there may be a problem with the meter. Contact Customer Services.

**Note:** If the meter battery is low, -+  $\begin{bmatrix} \\ \\ \\ \end{bmatrix}$  will appear in both the meter off screen and start-up test screen.

ART30202-010\_rev-A.indd 3-4

۲

۲

### eter off:

conds, or

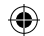

#### 4

## Setting Up the Meter

To confirm that the date and time are set correctly, follow the steps below.

### Set Time

\_\_\_\_\_

۲

| Step | Action                                                                                                   |
|------|----------------------------------------------------------------------------------------------------|
| 1    | <ul> <li>Start with meter off (no test strip inserted).</li> <li>Press Y to turn on the meter</li> </ul> |
| 2    | Press and hold the time (for example 11:50) on the screen for 3 seconds until the screen changes.        |
| 5    |                                                                                                    |

| Step |                                            | Action                                                                                                    |
|------|--------------------------------------------|----------------------------------------------------------------------------------------------------|
| 3    | I2 h<br>Time Format<br>24 h<br>Time Format | <ul> <li>Set Time Format (12-hour or 24-hour clock</li> <li>Press → or  to change</li> <li>Press → to continue</li> <li>Note: The meter can display either a 12-h (1: time format. If you prefer the 12-h format, th PM time, continue to press  until you see</li> </ul> |
| 4    | +<br>                                      | Set Hour<br>• The hour blinks. Press → or ∧ to set t<br>• Press → to continue                                                                                                    |
| 5    | •<br>۱ التَّحُانِ<br>Minute                | <ul> <li>Set Minutes</li> <li>The minutes blink. Press  ✓ or  	 to so</li> <li>Press  	 to continue</li> </ul>                                                                                                    |

ART30202-010\_rev-A.indd 5-6

۲

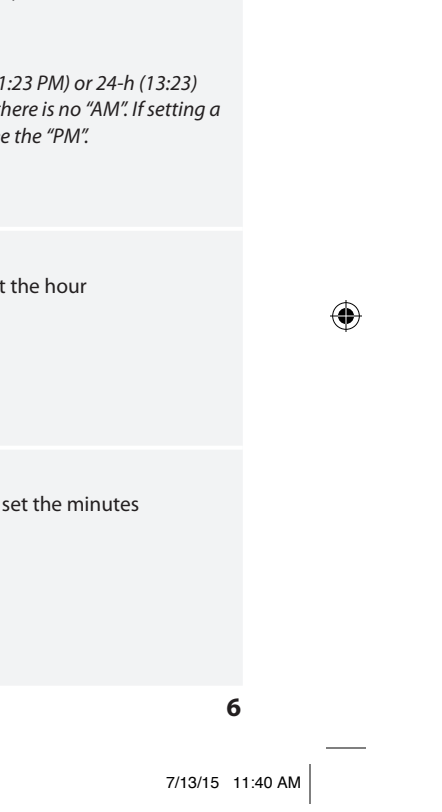

### Set Date

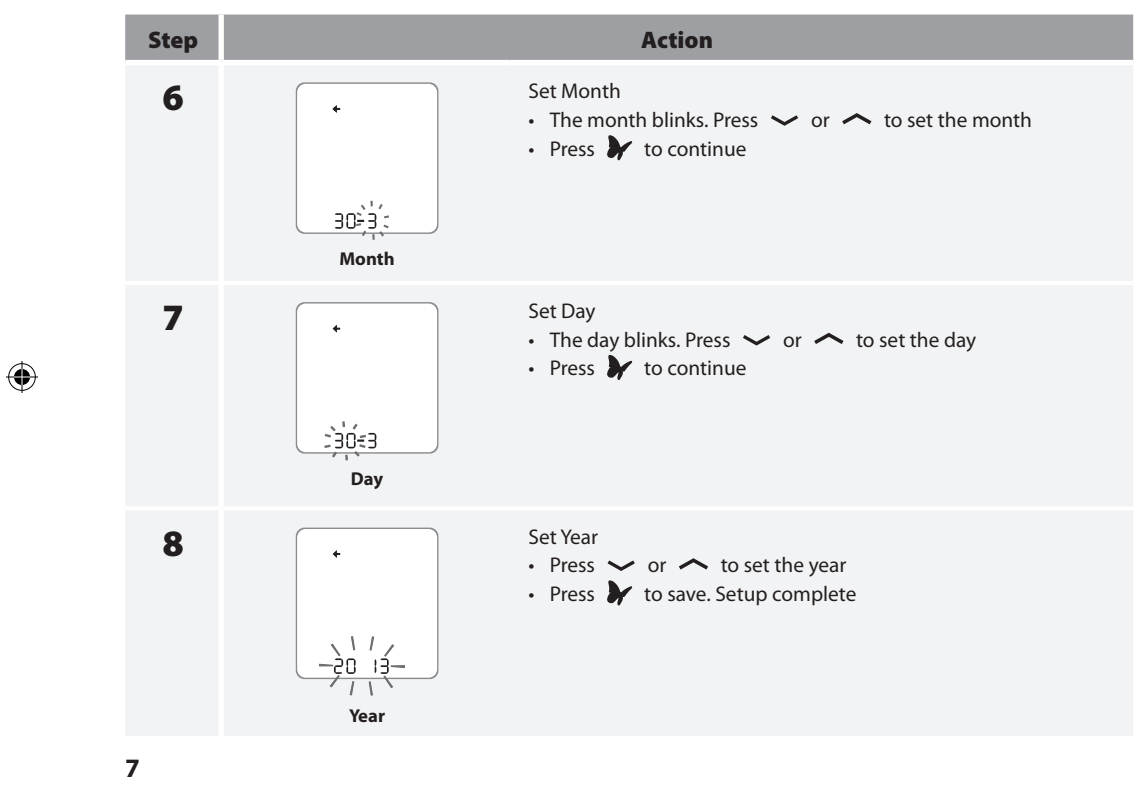

ART30202-010\_rev-A.indd 7-8

## Enabling Out-of-Range Indicators and Quality Control Reminder

#### Introduction

۲

The out-of-range indicators and the quality control reminder can be enabled on the meter to support compliance with your facility's policies and procedures.

- The out-of-range indicators notify the user with a  ${f \downarrow}\,$  if the patient's blood glucose is lower than the set low-glucose threshold or a  $\uparrow$  if the patient's blood glucose is higher than the set high-glucose threshold.
- The quality control reminder will display **qc** when a quality control test is due. Once the quality control test has been performed, this reminder will disappear until the next scheduled reminder. This reminder can be set for hourly (1-23 hours) or daily (1-30 days) intervals.

Note: Quality control reminder is for glucose control solution tests only. Performing a ketone control solution test will not clear the reminder.

In order to enable these features, use the following instructions.

۲

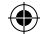

8

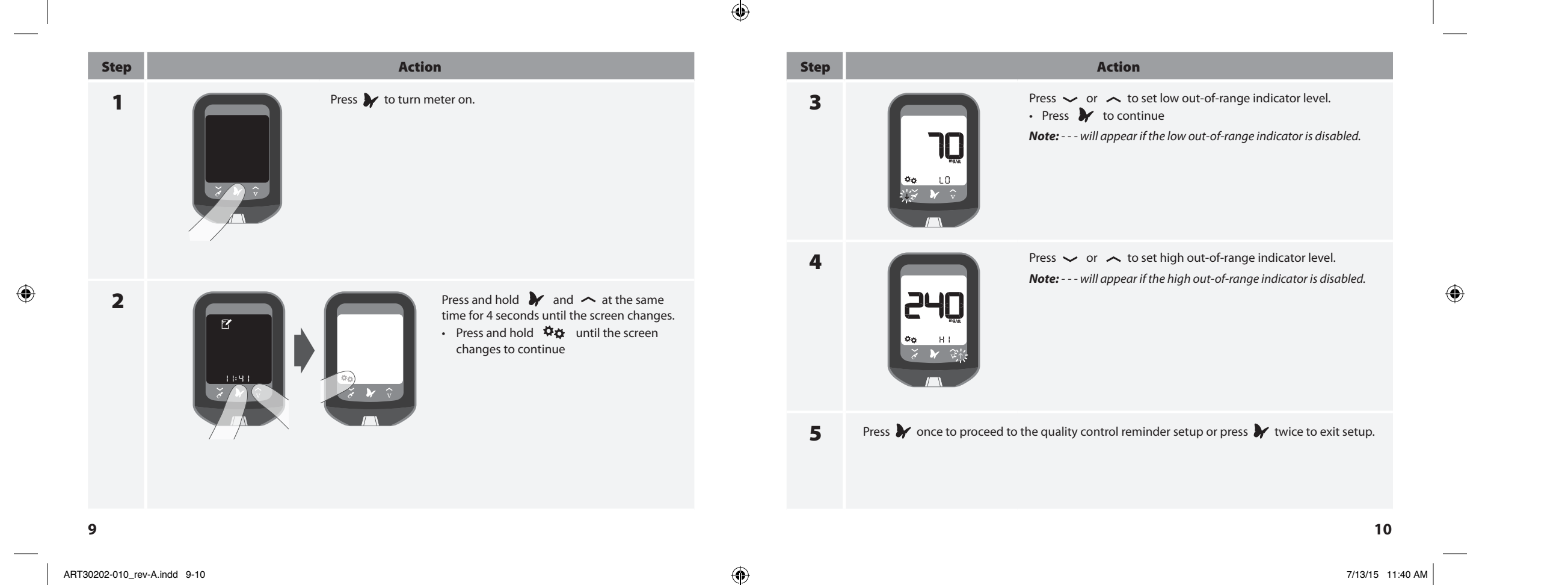

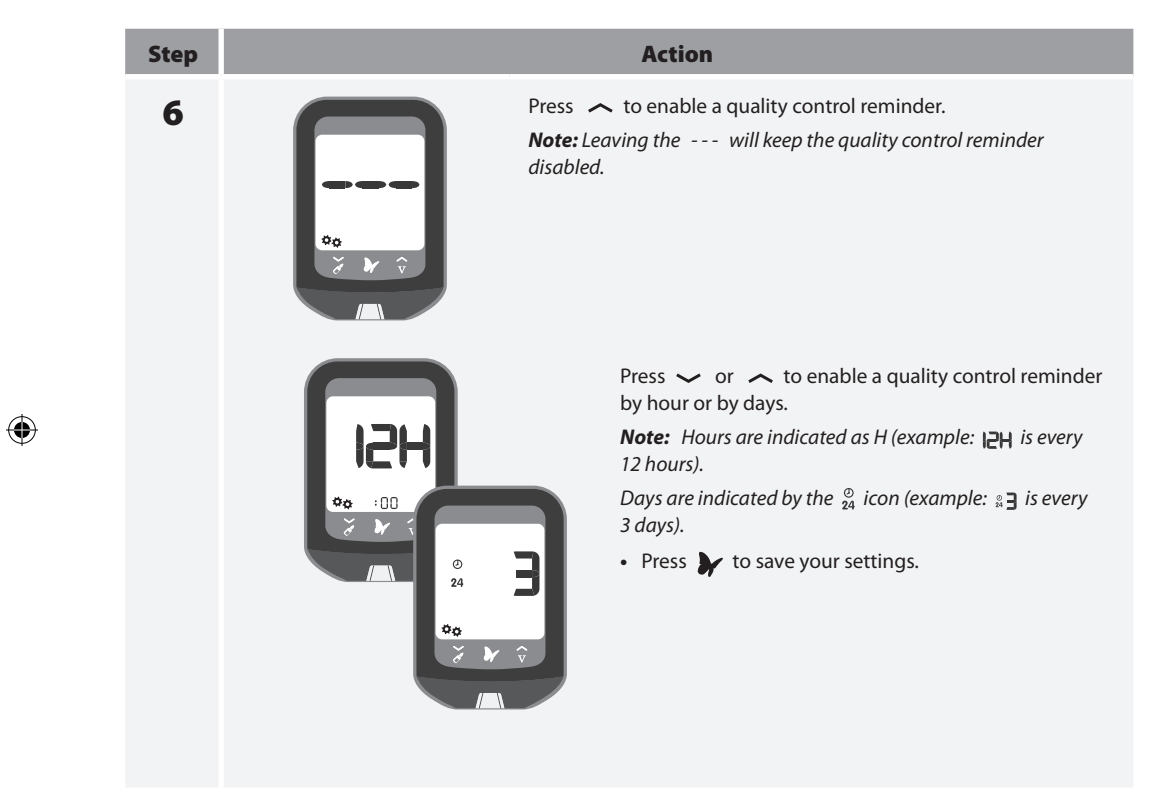

## Preparing the Meter for Glucose and Ketone Testing

### Calibrating the Meter for Glucose and Ketone Testing

| Calibrate the meter to:          | Calibration is re              |
|----------------------------------|--------------------------------|
| Match the test strips being used | • When using the meter for the |

• When using a new carton of test strips

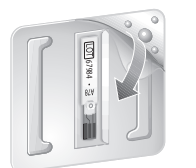

Remove the glucose calibrator (white) or the ketone calibrator (purple) from the new carton of test strips.

Peel the clear cover away from the corner with three bumps to open the calibrator package.

**IMPORTANT:** Use only the calibrator that is packaged in the carton of test strips you are using.

11

ART30202-010\_rev-A.indd 11-12

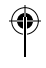

| <b>6</b> | п | П |   | 0 |   | • |
|----------|---|---|---|---|---|---|
| ч        |   | L | ш | G | 9 | • |
|          |   |   |   |   |   |   |

first time

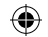

12

### **Preparing the Meter**

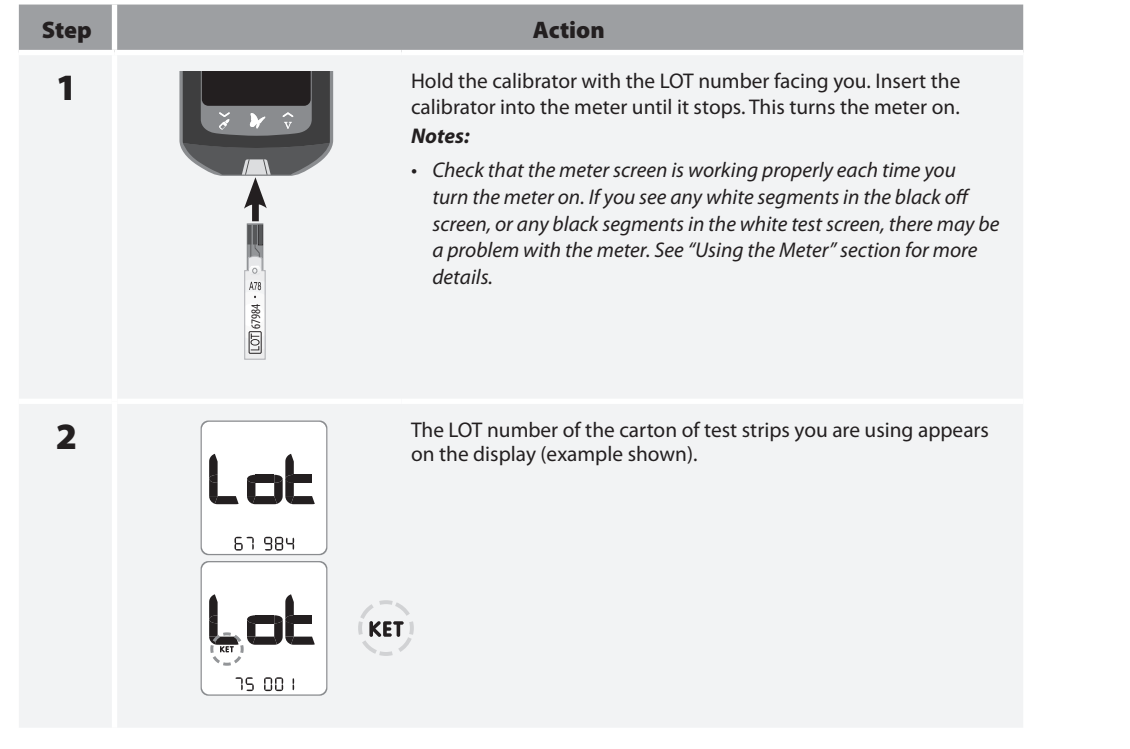

### **Confirm the LOT Number**

Check to see that the LOT number matches on all the following areas:

Meter display
 Test strip calibrator
 Test strip instructions for use
 Test

**IMPORTANT:** Contact Customer Services if the LOT number does not match. **Do not** test your patient's blood glucose and blood ketone. The meter may produce inaccurate results.

| LOT Number                                                     | What It Means                                                                | Wh                                                                                  |
|----------------------------------------------------------------|------------------------------------------------------------------------------|-------------------------------------------------------------------------------------|
| Glucose<br>Match last five digits:<br>XXXXX 67984<br>(example) | The meter is calibrated for the carton of test strips you are using.         | You may now tes<br>glucose or blood                                                 |
| Ketone<br>Match first five digits:<br>75001 XXX<br>(example)   |                                                                              |                                                                                     |
| Does not match all                                             | The meter may not be calibrated for the carton of test strips you are using. | Check to see that<br>calibrator that ca<br>carton of test stri<br>Recalibrate the m |

Remove the calibrator from the meter and store it in the carton of test strips.

13

۲

ART30202-010\_rev-A.indd 13-14

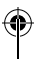

۲

Test strip foil packet

### at To Do

est your patient's blood d ketone.

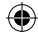

at you are using the ame packaged in the rips you are using.

neter.

### 14

## Testing Blood Glucose or Blood Ketone

**IMPORTANT:** Only use a test strip once. Read the test strip instructions for use before performing a blood glucose or ketone test. It contains important information and will tell you how to store and handle the test strips.

### **Test Site**

۲

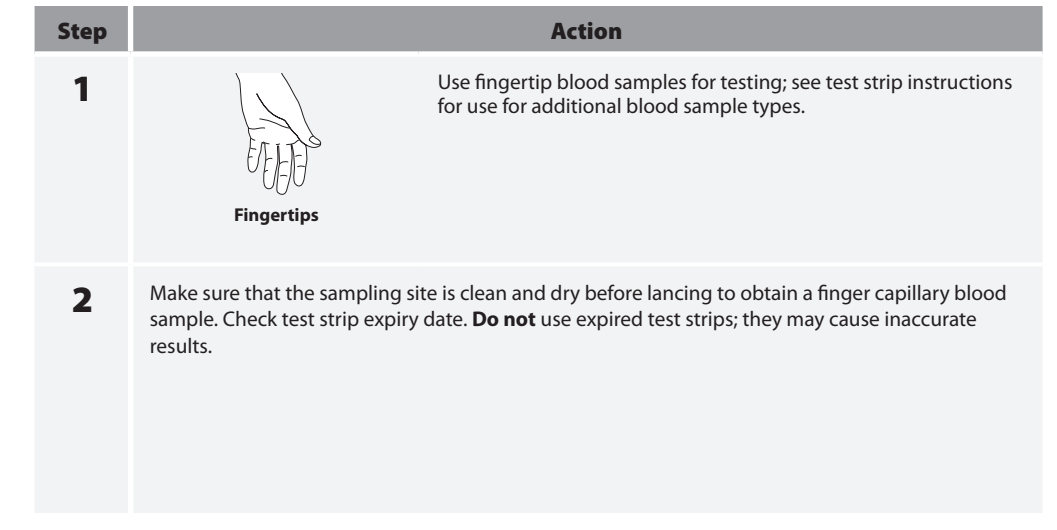

## ۲

### Performing a Blood Glucose or Blood Ketone Test

| Step | Action                                                                                                    |
|------|----------------------------------------------------------------------------------------------------|
| 1    | Open the foil test strip packet at the notch an remove the test strip.                                                                                                    |
| 2    | <ul> <li>Insert the test strip into the meter until it stop<br/>the meter.</li> <li>Notes: <ul> <li>Check that the meter screen is working prope<br/>turn the meter on. If you see any white segme<br/>screen, or any black segments in the white test<br/>be a problem with the meter. See "Using the M<br/>more details.</li> <li>The meter turns off after 3 minutes of inactivity<br/>reinsert the unused test strip to restart the meter</li> </ul></li></ul> |

15

ART30202-010\_rev-A.indd 15-16

## •

and tear down to

ops. This will turn on

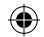

perly each time you ments in the black off test screen, there may e Meter" section for

ivity. Remove and neter.

#### 16

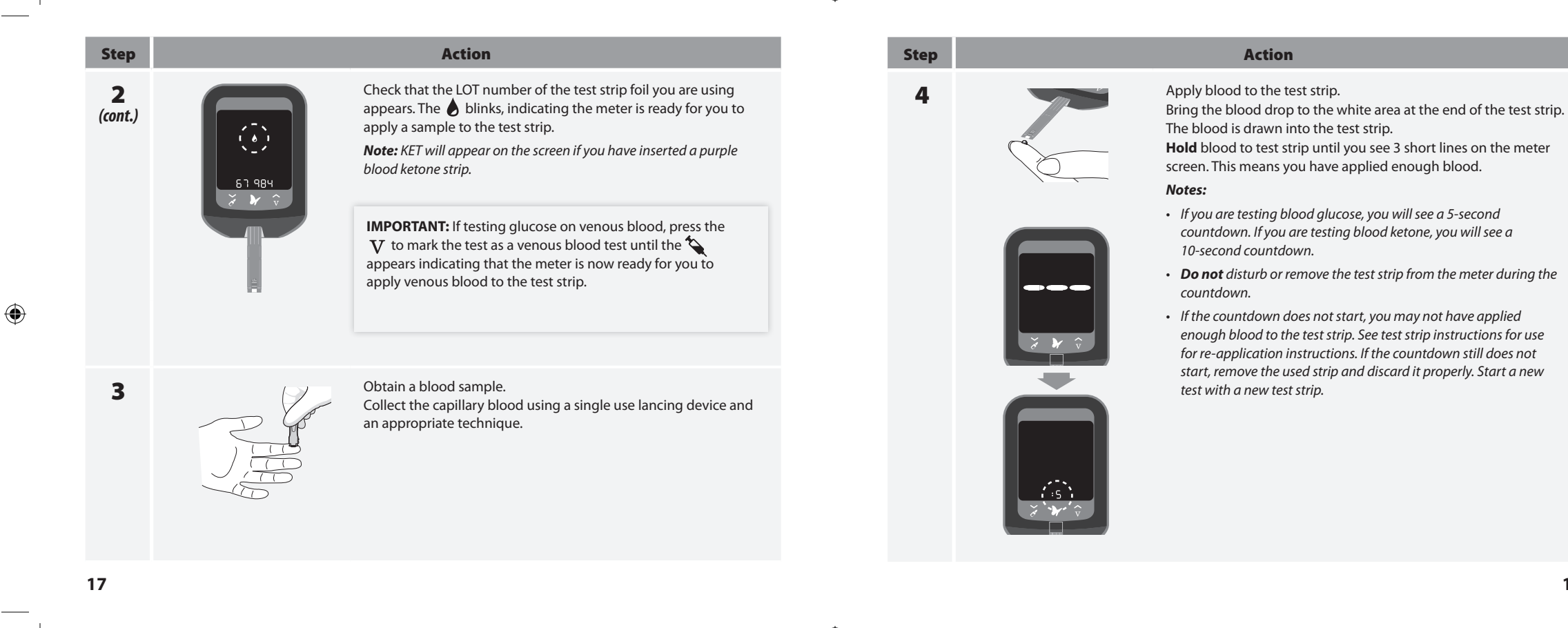

ART30202-010\_rev-A.indd 17-18

۲

۲

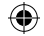

18

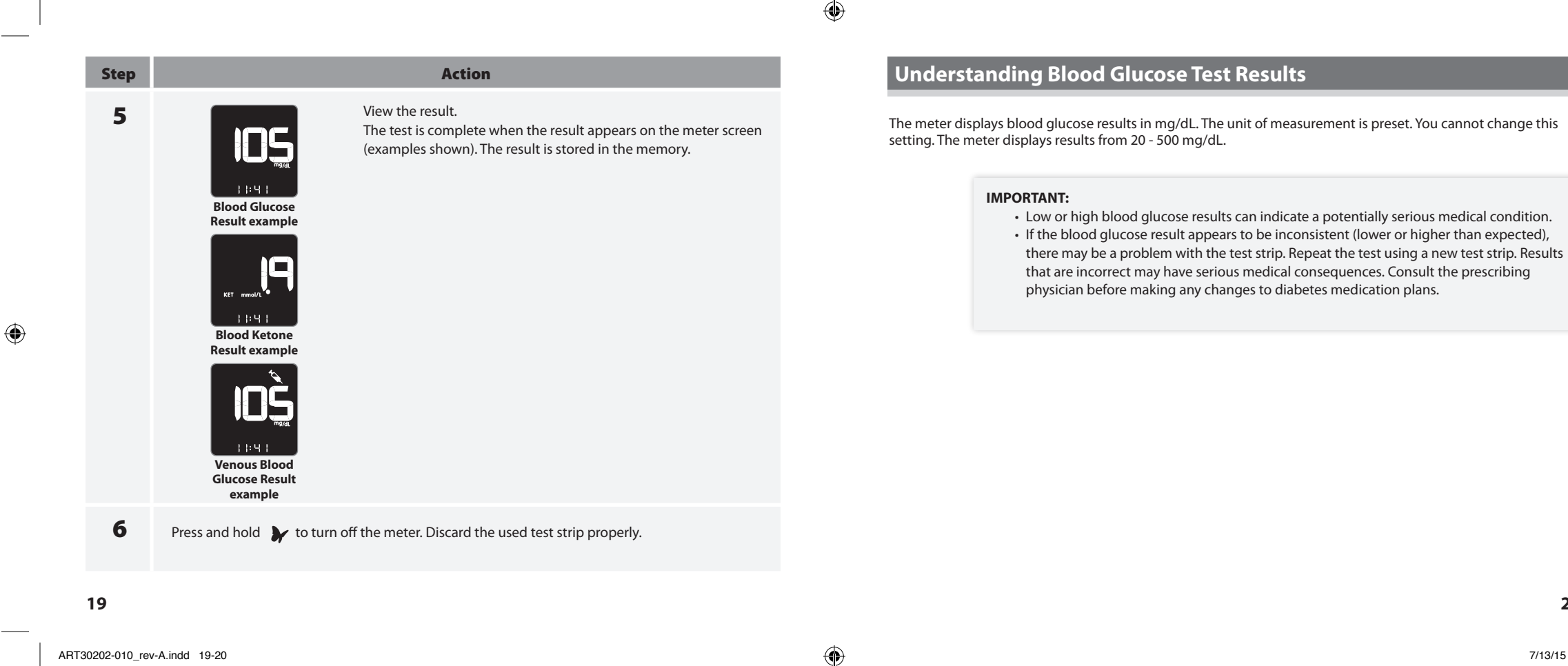

ART30202-010\_rev-A.indd 19-20

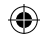

### 20

### Low Blood Glucose Results

\_\_\_\_\_

۲

| If You See                                          | What It Means                                                                                                    | What To Do                                                                                                    |
|-----------------------------------------------------|----------------------------------------------------------------------------------------------------|----------------------------------------------------------------------------------------------------|
| A solid<br>red arrow                                | If out-of-range indicators are<br>enabled, appears when result is<br>lower than the range set by your<br>facility. | Follow your facility's procedure for handling out-of-range results.                                                                   |
| LD<br>Appears when result is<br>lower than 20 mg/dL | Severe low blood glucose<br>or<br>There may be a problem with the<br>test strip.                                   | Repeat the test with a new test strip.<br>This requires immediate action as<br>defined by your facility's policies and<br>procedures. |

### High Blood Glucose Results

| If You See                                   | What It Means                                                                                                    | w                                                              |  |
|----------------------------------------------|----------------------------------------------------------------------------------------------------|----------------------------------------------------------------|--|
| A solid<br>yellow arrow                      | If out-of-range indicators are<br>enabled, appears when result is<br>higher than the range set by your<br>facility. | Follow your<br>for handling                                    |  |
|                                              | blinks three times and then<br>disappears when: Blood glucose<br>level is higher than or equal to<br>240 mg/dL.     | Check blood<br>your facility<br>procedures.                    |  |
| Appears when result is higher than 500 mg/dL | Severe high blood glucose<br>or<br>There may be a problem with the<br>test strip.                                   | Repeat the t<br>strip. This re<br>action as de<br>policies and |  |

Note: If you see the error message E-4, consult the "Error Messages" section in this Operator's Manual.

21

ART30202-010\_rev-A.indd 21-22

# •

۲

### Nhat To Do

r facility's procedure g out-of-range results.

od ketone or follow y's policies and s.

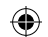

test with a new test equires immediate efined by your facility's d procedures.

### 22

## Understanding Blood Ketone Test Results

The meter displays ketone results in mmol/L, from 0.0 - 8.0 mmol/L. The unit of measurement is preset. You cannot change this setting.

Blood ketone is expected to be below 0.6 mmol/L.<sup>2</sup> High blood ketone may be caused by illness, fasting, vigorous exercise or uncontrolled blood glucose levels.<sup>1-3</sup>

Repeat a blood ketone test using a new blood ketone test strip when:

- HI appears on the display
- The result is unusually high
- You question the result
- The blood ketone result is 0.0 mmol/L, but the blood glucose is higher than 300 mg/dL

| Display                                | What It Means                                                                     | What To Do                                                                                           |
|----------------------------------------|-----------------------------------------------------------------------------------|----------------------------------------------------------------------------------------------------|
| Result is between<br>0.6 – 1.5 mmol/L. | High blood ketone.<br>A problem requiring medical<br>assistance may be occurring. | Follow your facility's policies and<br>procedures on how to handle<br>elevated blood ketone results. |

| Display                                        | What It Means                                                                             | W                                                                     |
|------------------------------------------------|-------------------------------------------------------------------------------------------|-----------------------------------------------------------------------|
| Result is higher than<br>1.5 mmol/L.           | The patient may be at risk of<br>developing diabetic ketoacidosis<br>(DKA). <sup>26</sup> | Follow your f<br>procedures c<br>high blood k                         |
| Appears when result is higher than 8.0 mmol/L. | Very high blood ketone<br>or<br>There may be a problem with<br>the test strip.            | Repeat the to<br>strip. This rec<br>action as def<br>facility's polic |

23

ART30202-010\_rev-A.indd 23-24

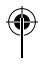

۲

### What To Do

r facility's policies and s on how to handle ketone results.

test with a new test equires immediate efined by your licies and procedures.

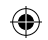

### 24

### View Logbook

The meter logbook can store up to 1,000 events - including blood glucose, blood ketone and control solution results, and other meter information.

### Viewing Logbook Events

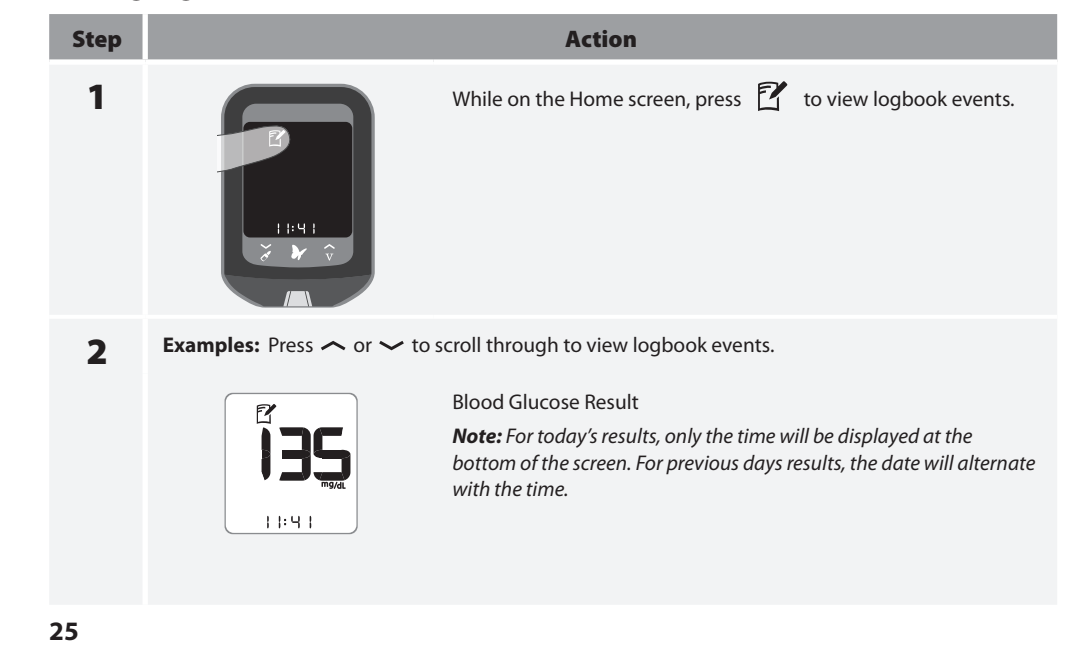

**ČO**Š 11:41

**Control Solution Result** 

Venous Blood Glucose Result

11:41

The **LEL** screen and control solution test result screen alternate.

Note: Check mark in the box indicates a control solution test and not that the result was within range.

### Viewing Blood Glucose Averages

1

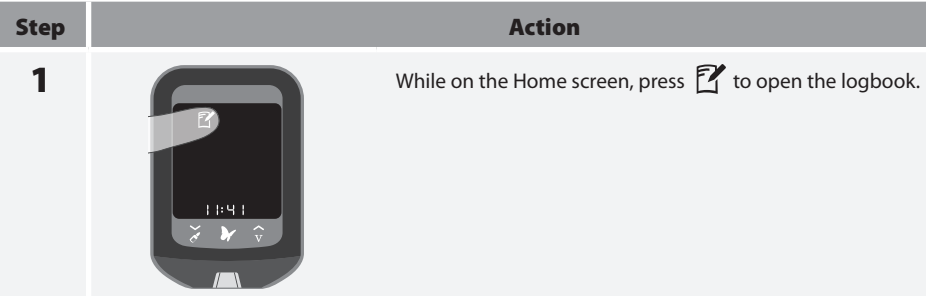

ART30202-010\_rev-A.indd 25-26

۲

۲

۲

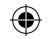

26

### While in the logbook, press 🍸 any time to view the 7-day average. []-d84]

- Press 🛩 to view the 14-day average. [14-dRy]
- Press > to view the 30-day average. [3]-dAY]
  Press 1 to return to the logbook events.

#### Notes:

Number of tests

in this average

- Averages do not include glucose control solution results.
- Control solution results not marked as control solution tests may cause averages to be inaccurate.
- **—** appear on the meter screen when there are no current events or averages to view.
- L blood glucose test results are included as 20 mg/dL when calculating averages.
- H | blood glucose test results are included as 500 mg/dL when calculating averages.

Press  $\checkmark$  or  $\checkmark$  to scroll through 7-, 14- and 30-day averages.

WARNING: Averages should not be used if the meter is used on multiple patients. If the meter is used on multiple patients, the device cannot identify if data on the meter is from more than one patient.

## ۲

### **Glucose and Ketone Control Solution Tests**

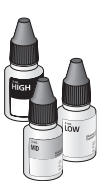

A control solution test should be performed when:

- You are unsure of your patient's blood glucose or blood ketone results, or
- You receive a **qc** test reminder indicating that a quality control test is due.

*Note:* Once completed, **q**<sup>c</sup> will disappear.

#### IMPORTANT:

- Use only MediSense glucose and ketone control solutions with the meter.
- Control solution results should fall within the control solution range printed on the test strip instructions for use.
- Check that the LOT number printed on the test strip foil packet and instructions for use match.
- Do not use control solution past its expiry date. Discard control solution 3 months after opening or on the expiry date printed on the bottle, whichever comes first. (Example: open April 15, discard July 15; write the discard date on the side of the bottle.)
- The control solution range is a target range for control solution only, not for blood glucose levels.
- Replace the cap securely on the bottle immediately after use.
- **Do not** add water or other liquid to control solution.
- Contact Customer Services for information on how to obtain control solutions.

27

۲

2

ART30202-010\_rev-A.indd 27-28

## ۲

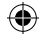

#### 28

### **Performing a Control Solution Test**

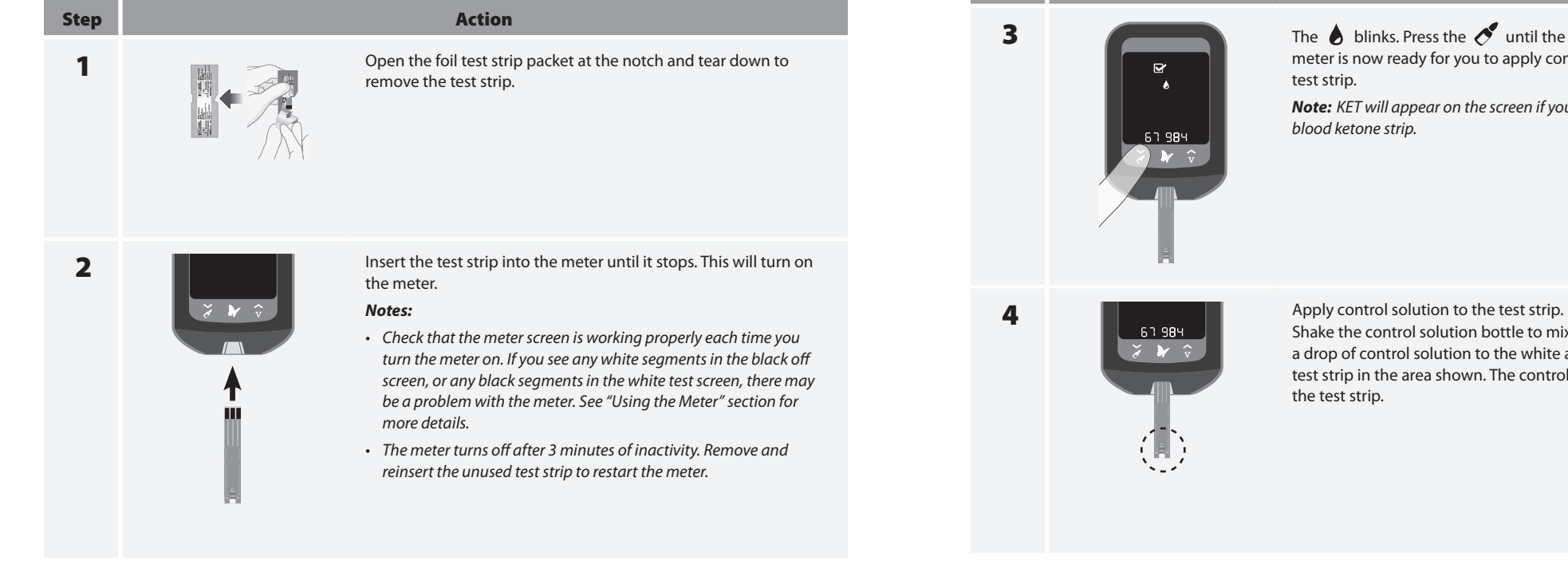

29

۲

ART30202-010\_rev-A.indd 29-30

The 💧 blinks. Press the 🍼 until the 💽 appears. The meter is now ready for you to apply control solution to the

Action

test strip.

**Note:** KET will appear on the screen if you have inserted a purple blood ketone strip.

۲

Step

Shake the control solution bottle to mix the solution. Apply a drop of control solution to the white area at the end of the test strip in the area shown. The control solution is drawn into the test strip.

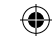

### 30

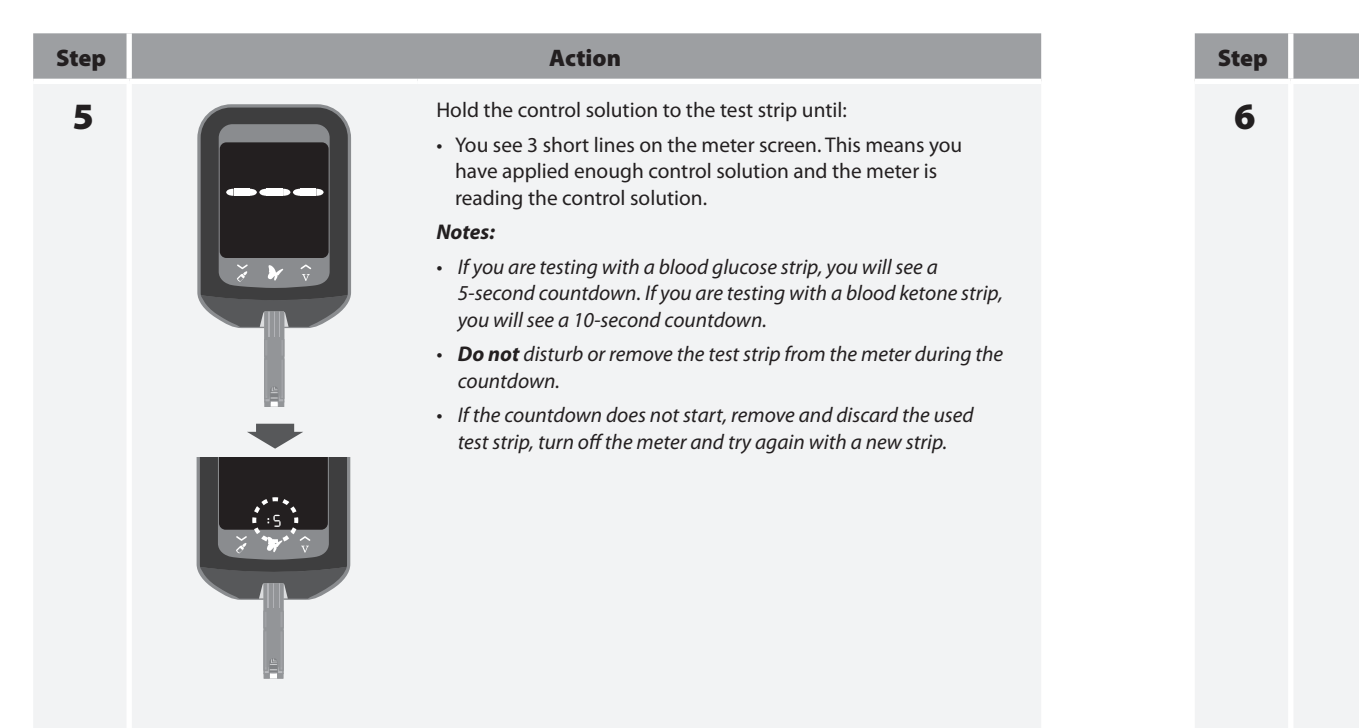

۲

ART30202-010\_rev-A.indd 31-32

## ۲

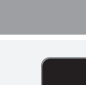

**D**S

11:41

**Glucose Control** 

Solution Result

example

Y

11:41

**Ketone Control** 

Solution Result example

Action

#### View the result.

The test is complete (examples shown) when the result appears on the meter screen. The result is stored in the memory as a control solution result.

Compare the control solution result with the range printed on the blood glucose or blood ketone test strip instructions for use. The result should fall within the range.

**Note:** KET appears with the result if performing a ketone control solution test.

#### Out-of-Range Control Solution Results:

- Repeat the test if control solution results are outside the range printed on the test strip instructions for use.
- Stop using the meter if control solution results are consistently outside the range printed on the test strip instructions for use. Contact Customer Services.

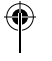

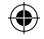

32

### Transferring Meter Data to a Computer

Transferring meter data to a computer requires a compatible data management system. You will also need a micro USB cable to connect the meter's USB port to a computer.

For more information, contact your Sales Representative or Customer Services.

WARNING: To avoid the possibility of electric shock, never perform a test while the meter is connected to the computer.

## Error Messages

| Message | What It Means                                                               | What To Do                                                                                                    |
|---------|-----------------------------------------------------------------------------|----------------------------------------------------------------------------------------------------|
| E- 1    | The temperature is too hot<br>or too cold for the meter to<br>work properly | <ol> <li>Move the meter and test strips to<br/>the temperature is within the test<br/>range. (See test strip instructions<br/>appropriate range.)</li> <li>Wait for the meter and test strips<br/>temperature.</li> <li>Repeat the test using a new test</li> <li>If the error reappears, contact Cu</li> </ol> |
| E-3     | Meter error                                                                 | <ol> <li>Turn off the meter.</li> <li>Repeat the test using a new test</li> <li>If the error reappears, contact Cu</li> </ol>                                                                                                    |

33

\_\_\_\_\_

۲

ART30202-010\_rev-A.indd 33-34

۲

۲

o a location where st strip operating s for use for the

s to adjust to the new

strip. ustomer Services.

۲

strip. ustomer Services.

34

| Message What It Means                                                                                                    | What To Do                                                                                                    | Message | What It Means                                                            |
|----------------------------------------------------------------------------------------------------|----------------------------------------------------------------------------------------------------|---------|--------------------------------------------------------------------------|
| E-B<br>Blood drop is too small<br>or<br>Incorrect test procedure<br>or<br>There may be a problem<br>with the test strip   | <ol> <li>Review the testing instructions.</li> <li>Repeat the test using a new test strip.</li> <li>If the error reappears, contact Customer Services.</li> </ol> | E-6     | Calibration error<br>or<br>Test strip error                              |
| <b>E-H</b> The blood glucose level may be too high to be read by the system or There may be a problem with the test strip | <ol> <li>Repeat the test using a new test strip.</li> <li>If the error reappears, contact the prescribing<br/>physician <b>immediately</b>.</li> </ol>            | E-7     | Test strip may be damaged,<br>used or the meter does not<br>recognise it |
| E-S Blood was applied to the test strip too soon                                                                          | <ol> <li>Review the testing instructions.</li> <li>Repeat the test using a new test strip.</li> <li>If the error reappears, contact Customer Services.</li> </ol> | E-9     | Meter error                                                              |

\_\_\_\_\_

۲

\_\_\_\_\_

ART30202-010\_rev-A.indd 35-36

۲

۲

ter.

strip foil packet.

calibrator that came

stomer Services.

rect test strip for this for use to verify the er.)

for use with the

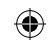

\_\_\_\_\_

stomer Services.

trip. stomer Services.

### 36

### Maintenance

### **Replacing the Batteries**

## You will see this screen when the batteries are low. Notes: • Meter settings and logbook information will be saved when you change the batteries. • The time and date will need to be set again if the batteries are not replaced within 1 minute. -+000 Step Action Turn meter over and slide open the battery door on the side as 1 shown. Remove the old batteries. 2

37

۲

ART30202-010\_rev-A.indd 37-38

## ۲

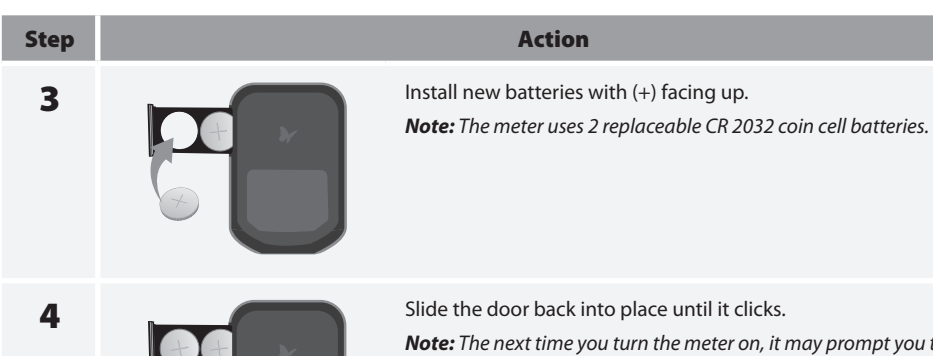

*Note:* The next time you turn the meter on, it may prompt you to reset the time and date. See "Setting Up the Meter" section for more details.

Note: When you no longer need the meter, remove the batteries and dispose of batteries and meter in compliance with your local regulations.

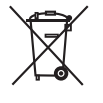

۲

The European Battery Directive requires separate collection of spent batteries, aiming to facilitate recycling and to protect the environment. The batteries in this product should be removed and disposed in accordance with local regulations for separate collection of spent batteries.

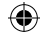

38

### **Cleaning the Meter**

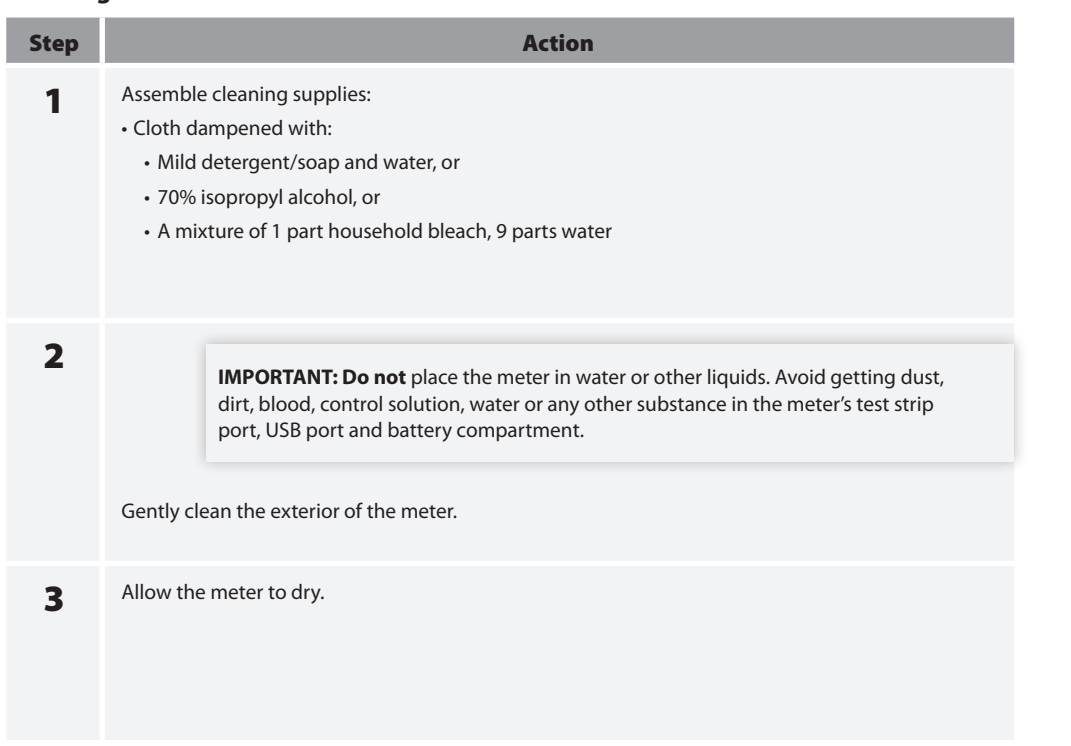

Troubleshooting

| Problem                                                                   | What It Means                                                           | What 1                                                                                                    |
|---------------------------------------------------------------------------|-------------------------------------------------------------------------|----------------------------------------------------------------------------------------------------|
| Test strip is<br>inserted in<br>the strip port<br>and nothing<br>happens. | Test strip is not inserted properly or fully into the meter             | <ol> <li>With the contact bars<br/>up, insert the test strip<br/>it stops. This turns on</li> <li>If the meter still does<br/>Customer Services.</li> </ol> |
|                                                                           | No batteries are installed;<br>Batteries installed incorrectly          | See "Maintenance" section install batteries.                                                                                                    |
|                                                                           | Dead batteries                                                          | Change batteries. Reset needed.                                                                                                    |
|                                                                           | Meter may be plugged into a<br>computer (PC appears on meter<br>screen) | Unplug the meter from                                                                                                    |
|                                                                           | Problem with the test strip                                             | Try a new test strip.                                                                                                    |
|                                                                           | Problem with the meter                                                  | Contact Customer Servio                                                                                                    |

39

۲

ART30202-010\_rev-A.indd 39-40

P

۲

| Γο Do                                                                                  |          |
|----------------------------------------------------------------------------------------|----------|
| (3 black lines) facing<br>p into the meter until<br>the meter.<br>not turn on, contact |          |
| on on how to properly                                                                  |          |
| date and time, if                                                                      | Ð        |
| the computer.                                                                          |          |
| ces.                                                                                   |          |
| 40                                                                                     | )        |
| 7/13/15                                                                                | 11:40 AM |

| Problem                                                           | What It Means                           | What To Do                                                                                                    |
|-------------------------------------------------------------------|-----------------------------------------|----------------------------------------------------------------------------------------------------|
| The test does<br>not start after<br>applying the<br>blood sample. | Blood sample is too small               | <ol> <li>See test strip instructions for use for re-<br/>application instructions.</li> <li>Repeat the test using a new test strip.</li> <li>If the test still does not start, contact<br/>Customer Services.</li> </ol> |
|                                                                   | Sample applied after meter<br>turns off | <ol> <li>Review the testing instructions.</li> <li>Repeat the test using a new test strip.</li> <li>If the test still does not start, contact<br/>Customer Services.</li> </ol>                                          |
|                                                                   | Problem with meter or test strip        | <ol> <li>Repeat the test using a new test strip.</li> <li>If the test still does not start, contact<br/>Customer Services.</li> </ol>                                                                                    |

**Meter Specifications** 

| Assay method                  | Amperometry                                                                                    |
|-------------------------------|------------------------------------------------------------------------------------------------|
| Automatic shutoff             | At least two minutes of inactivity                                                             |
| Battery life                  | Up to 3,000 tests                                                                              |
| Measurement range             | For blood glucose testing 20 - 500 mg/dL<br>For blood ketone testing 0.0 - 8.0 mmol/L          |
| Memory                        | Up to 1,000 events, including blood glucose, blood ketone results, and other meter information |
| Minimum computer requirements | System must only be used with EN60950-1 rated computer cable                                   |
| Operating relative humidity   | 10% to 90% (non-condensing)                                                                    |
| Operating<br>temperature      | Meter: 10 °C to 50 °C (50 °F to 122 °F)<br>System: See test strip instructions for use         |

۲

\_\_\_\_\_

41

ART30202-010\_rev-A.indd 41-42

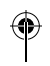

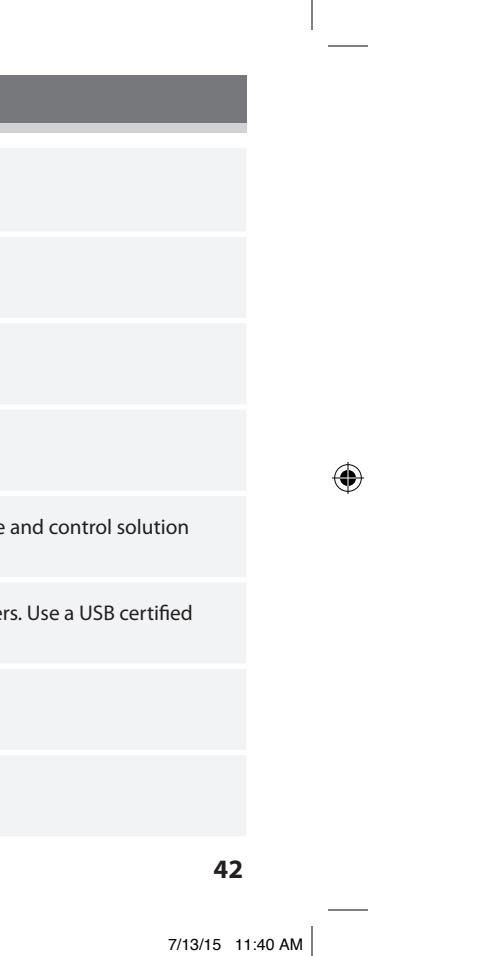

| Power source        | Two CR 2032 lithium (coin cell) batteries                                          |
|---------------------|------------------------------------------------------------------------------------|
| Size                | 5.97 cm (w) x 8.68 cm (l) x 0.87 cm (d)<br>2.35 in (w) x 3.42 in (l) x 0.34 in (d) |
| Storage temperature | -20 °C to 60 °C (-4 °F to 140 °F)                                                  |
| Altitude            | See test strip instructions for use                                                |
| Weight              | 33 g to 37 g (1.2 oz. to 1.3 oz.) including batteries                              |

#### Note: For test strip specifications, see test strip instructions for use.

Electromagnetic Compatibility (EMC): FreeStyle Optium Neo H meter has been tested for both electrostatic discharge and radio frequency interference. Emissions are low and unlikely to interfere with other nearby electronic equipment. To limit radio frequency interference do not use the FreeStyle Optium Neo H meter near cellular or cordless telephones, radio transmitters or other electrical or electronic equipment that are sources of electromagnetic radiation, as these may interfere with the proper operation of the meter. Avoid use of the device in very dry environments, as electrostatic discharges from synthetic materials (e.g., carpets) could cause damage.

## ۲

۲

### References

- 1. Schade DS, Eaton RP. Metabolic and clinical significance of ketosis. Special Topics in Endocrinology and Metabolism 1982; 4:1-27.
- 2. Wiggam MI, O'Kane MJ, Harper R, Atkinson AB, Hadden DR, Trimble ER, Bell PM. Treatment of diabetic ketoacidosis using normalization of blood 3-hydroxybutyrate concentration as the endpoint of emergency management. Diabetes Care 1997; 20:1347-1352.
- 3. Harano Y, Kosugi K, Hyosu T, Suzuki M, Hidaka H, Kashiwagi A, Uno S, Shigeta Y. Ketone bodies as markers for Type 1 (insulin-dependent) diabetes and their value in the monitoring of diabetes control. Diabetologia 1984; 26:343-348.
- 4. Ubukata E. Diurnal variation of blood ketone bodies in insulin-dependent diabetes mellitus and non-insulindependent diabetes mellitus patients: The relationship to serum C-peptide immunoreactivity and free insulin. Ann Nutr Metab 1990; 34:333-342.
- 5. Luzi L, Barrett EJ, Groop LC, Ferrannini E, DeFronzo RA. Metabolic effects of low-dose insulin therapy on glucose metabolism in diabetic ketoacidosis. Diabetes 1988; 37:1470-1477.
- 6. Hale PJ, Crase J, Nattrass M. Metabolic effects of bicarbonate in the treatment of diabetic ketoacidosis. Br Med J 1984; 289; 1035–1038.

43

۲

ART30202-010\_rev-A.indd 43-44

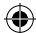

#### 44

### **Warranty Statement**

#### **Limited Warranty**

Abbott Diabetes Care Inc. ("Abbott") warrants that the Abbott Diabetes Care Blood Glucose Monitor ("Meter") shall be free from defects in material and workmanship for a period of two (2) years from the original date of purchase or delivery date, whichever is later, provided it is not modified, altered or misused. Under this Limited Warranty, if the Meter is defective in material or workmanship, Abbott's sole obligation is to replace the Meter, free of charge, with a same or similar meter as determined by Abbott in its sole discretion.

Abbott warrants the performance of the Meter in accordance with its specifications if it is used as directed and provided that the failure to perform or misperformance of the Meter has not been caused in whole or in part by the use of test strips that are not the test strips manufactured by Abbott.

This Limited Warranty covers only the Meter and shall not apply to auxiliary equipment or disposable accessories, extends only to the original purchaser, and is not assignable or transferable.

Please see the User's Manual for Instructions for Use, distributor and manufacturer information.

For warranty service, contact Customer Services for assistance and/or instructions for obtaining a replacement Meter. See User's Manual for your Customer Services contact information. Abbott may require as a condition to obtaining warranty service that you return your Meter, postage prepaid, to an address specified by Customer Services.

TO THE EXTENT POSSIBLE UNDER LAW, THESE ARE ABBOTT'S COMPLETE EXPRESS WARRANTIES FOR THE METER AND STATE YOUR EXCLUSIVE REMEDIES, ABBOTT MAKES NO OTHER WARRANTIES, EXPRESS OR IMPLIED, AND ABBOTT EXCLUDES AND DISCLAIMS ANY OTHER WARRANTIES INCLUDING, BUT NOT LIMITED TO, THE IMPLIED WARRANTIES OF MERCHANTABILITY, FITNESS FOR A PARTICULAR PURPOSE, AND NONINFRINGEMENT AND ANY OTHER REMEDIES INCLUDING, BUT NOT LIMITED, TO COMPENSATIONS UNDER CONTRACT OR TORT LAWS. ABBOTT DOES NOT WARRANT THAT OPERATION OF THE METER WILL BE UNINTERRUPTED OR ERROR FREE.

## ۲

۲

### Limitation of Liability

TO THE EXTENT POSSIBLE UNDER LAW, ABBOTT WILL NOT BE LIABLE FOR ANY INCIDENTAL OR CONSEQUENTIAL DAMAGES RESULTING DIRECTLY OR INDIRECTLY FROM USE OF THE METER OR FAILURE OF THE METER TO PERFORM IN ACCORDANCE WITH SPECIFICATIONS.

Some jurisdictions do not allow the exclusion or limitation of other express or implied warranties or incidental or consequential damages, so the above limitations or exclusions may not apply to you.

45

 $( \bullet )$ 

ART30202-010\_rev-A.indd 45-46

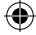

#### 46

ART30202-010\_rev-A.indd 47-48

۴

۲

\_\_\_\_\_

۲

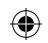

ART30202-010\_rev-A.indd 49-50

۲

۲

۲

\_\_\_\_\_

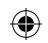

#### Distributed by:

Abbott Healthcare Pvt. Ltd. Abbott Diabetes Care Unit 4, Corporate Park, Sion-Trombay Road, Mumbai, 400071 000-800-100-5780

PT. Abbott Products Indonesia Jl.Sultan Iskandar Muda Kav.V-TA Pondok Indah Wisma Pondok Indah 2, Suite 1000 Jakarta Selatan 12310 Indonesia 021-2758-7951 0804-1-678486

Abbott Laboratories Pakistan Ltd. Abbott Diabetes Care Opposite Radio Pakistan Transmission, Hyderabad Road, Landhi Karachi, Pakistan 021-35100321

۲

Abbott Laboratories Abbott Diabetes Care 8/F Venice Corporate Center, No. 8 Turin Street, McKinley Town Center, Fort Bonifacio, Taguig City, 1634 Philippines 02-7028577 02-7028578

Abbott Laboratories Poland Sp. z o.o. Abbott Diabetes Care ul. Postępu 21 b 02-676 Warszawa, Polska Bezplatna Infolinia 800 222 688

Abbott Laboratories Ltd. Abbott Diabetes Care No.1, Q.House Lumpini Building, 30th & 33rd Floor South Sathorn Road Thungmahamek, Sathorn Bangkok 10120 Thailand 6575557 Zuellig Pharma Vietnam Ltd. 4th Floor Maritime Bank Tower 180 Nguyen Cong Tru Street, District 1, HCMC, Vietnam 1800-555-556

Pharma World LLC Entrance-3, 1st floor, Office-5 Belhoul Building, P.O. Box-5527 Garhoud, Dubai, United Arab Emirates 800 4 ABBOTT (800 4 222688)

Abbott Diabetes Care Mediserv P.O.Box 40758 Riyadh 11511 Saudi Arabia 800 124 1238

**CE** 🕅

الشركة القابضة للمستحضرات الحيوية واللقاحات - فاكسيرا 15 مُنارع موزارة الزراعة العجوزة - الجيزة، مصر 1111 112 202 +

۲

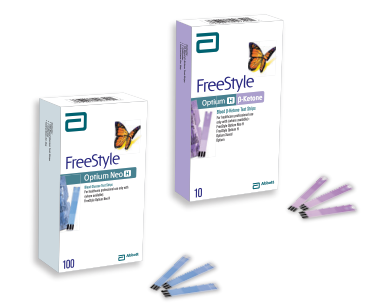

FreeStyle and related brand marks are trademarks of Abbott Diabetes Care Inc. in various jurisdictions.

This product(s) and/or its manufacture and/or use are protected by one or more of the following patents: US5,509,410; US5,628,890; US5,727,548; US6,129,823; US6,736,957; US6,764,581; US6,939,450; US6,377,894; US6,609,97; US6,773,671; US5,682,884; US5,999,337; US5,118,993; US5,182,671; US8,211,280; US8,221,612; US8,241,485; US8,241,486; EP1,009,850B1; EP1,119,637B8; EP1,023,455B1; EP1135679B1; EP1132579B1; CA2302448C; CA2346415C; CA2351796C; CA235580C. Additional patents may be issued and/or pending.

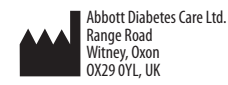

©2013-2015 Abbott ART30202-010 Rev. A 07/15

ART30202-010\_rev-A.indd 51

۲

IVD